YBRID CLOSED LOOP INSULIN PUMP 2023

Appendix for Hybrid Closed Loop Insulin Pump - Medtronic 670G/770G/780G Use this appendix in conjunction with the student's Diabetes Action and Management Plan.

STUDENT'S NAME

GRADE / YEAR

## **INSULIN DELIVERY**

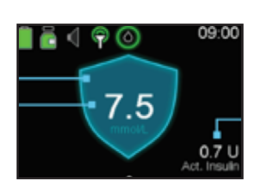

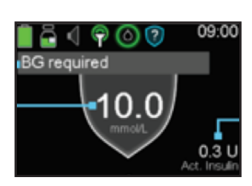

#### AUTO MODE

**Blue shield** on screen indicates the pump is in **AUTO** mode. The pump will alert the student that action is required when in AUTO mode.

Grey Shield - Safe Basal becomes active when the pump requires more information e.g. a Blood Glucose Level (BGL) check.

Auto mode / Safe basal means basal insulin delivery is informed by a continuous glucose monitor (CGM). The student MUST respond to all pump commands. If the pump request has not been attended to, it will switch to MANUAL mode.

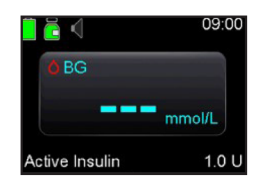

#### MANUAL MODE

**No Blue or Grey shield seen** on screen means the pump has switched to **MANUAL** mode. Insulin is still being safely delivered.

## EATING AND DRINKING

In auto mode: The student enters their finger prick BLOOD glucose reading and MUST bolus for all carbohydrate food, except for hypo treatment.

**In manual mode:** The student enters their finger prick **BLOOD** glucose reading and **MUST** bolus for all carbohydrate food, except for hypo treatment and activity food (if required).

# PHYSICAL ACTIVITY

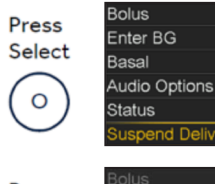

#### DISCONNECTING PUMP BEFORE SPORT

Select 'Suspend Delivery' from the main menu by pressing the 'select' button and scrolling down to the SUSPEND DELIVERY option.

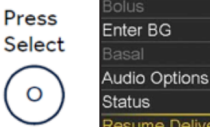

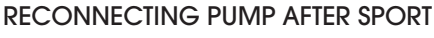

Reconnecting pump select '**Resume delivery**' from the main menu by pressing the 'select' button and scrolling down to the **RESUME DELIVERY** option.

MP PUMP SS VIC © Diabetes Victoria, RCH, MCH 2023 V1.1

© 2021 Medtronic. All rights reserved. Reprinted with permission.

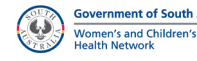

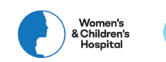

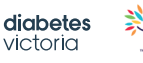

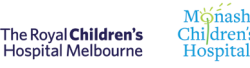

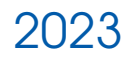